## How students access Office 365 and install Office applications

 Open a web browser and navigate to: <u>https://www.microsoft.com/en-us/education/products/office</u>.

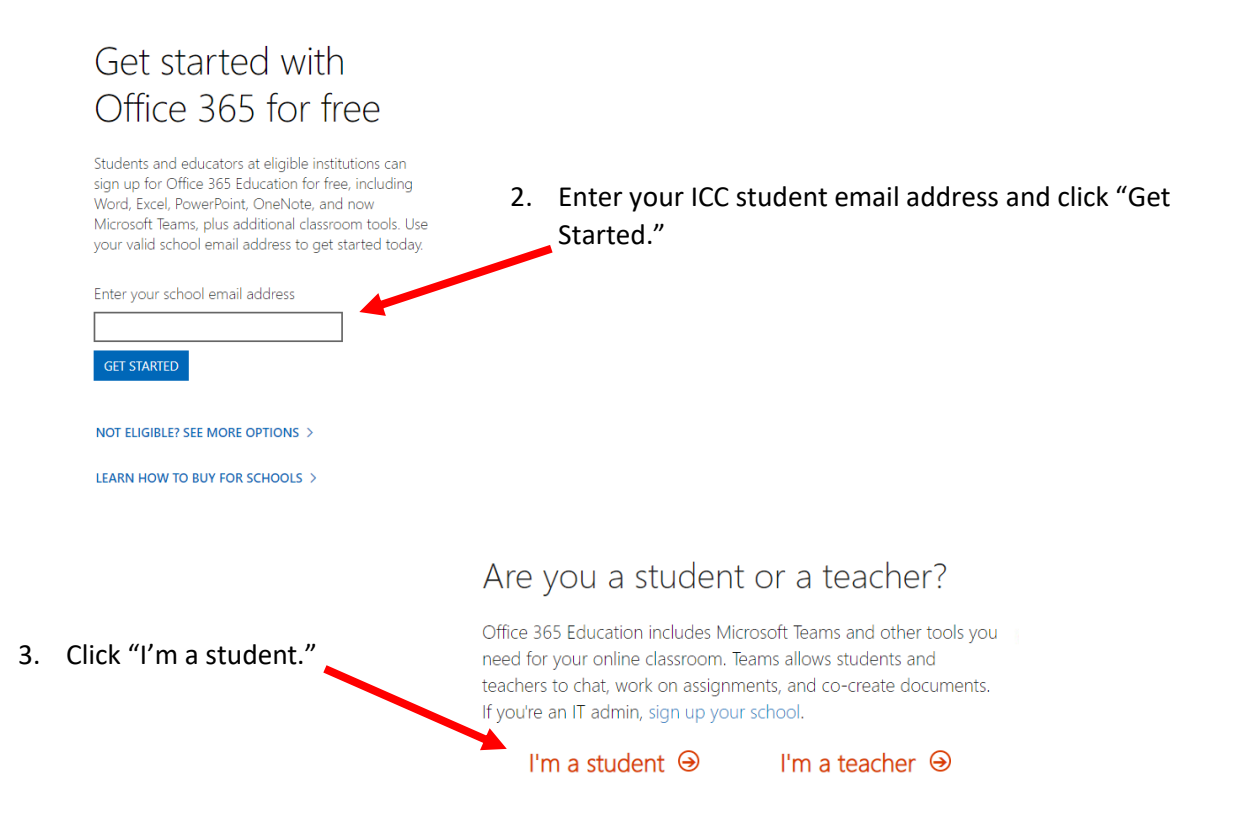

## Create your account

| First name                                        | Last name                             |
|---------------------------------------------------|---------------------------------------|
| This is required.                                 |                                       |
| Create password                                   |                                       |
|                                                   |                                       |
| Confirm password                                  |                                       |
| We sent a verification code to <b>@la</b> signup. | b.icc.edu. Enter the code to complete |
| Verification code                                 | resend signup code                    |
| Your date of birth ?                              |                                       |
| Month   Vear                                      | v                                     |

Microsoft will send you promotions and offers about Microsoft products and services for businesses. You can unsubscribe anytime.

I would like Microsoft to share my information with select partners so I can receive relevant information about their products and services. To learn more, or to unsubscribe at any time, view the Privacy Statement.

By choosing Start, you agree to our terms and conditions and Microsoft Privacy Policy and acknowledge that your email address is associated with an organization (and is not a personal use or consumer email address). You also understand an administrator of your organization may assume control over your account and data and that your name, email address, and trial organization name will be visible to other people in your organization. Learn more. 4. Complete the form to create your account. Check your ICC student email account for the required verification code. Click "Start."

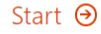

- Invite more people 5. Click "Skip" when prompted to Share the benefits of Office 365 and work together on school invite more people. projects. It's free. Who would you like to invite? @lab.icc.edu Username @lab.icc.edu Username @lab.icc.edu Username @lab.icc.edu Username @lab.icc.edu Username Send invitations  $\Theta$ Skip
- 6. From the landing screen, you can access cloud versions of Office applications.

| Office 365         |      | 🔎 Search |            |         |            |            |      | Ω              | (j) | ? |
|--------------------|------|----------|------------|---------|------------|------------|------|----------------|-----|---|
| Good morning, Jill |      |          |            |         |            |            |      | Install Office | •   |   |
| + •                | w    | ×        | -          | Ņ       | 5          | <b>T</b> : | s    | $\rightarrow$  |     |   |
| Start new OneDrive | Word | Excel    | PowerPoint | OneNote | SharePoint | Teams      | Sway | All apps       |     |   |

7. To install Office on your computer, click "Install Office," and follow the onscreen instructions.

| Office 365                | 0.0.1                                             |                                       |                                                                                                    |
|---------------------------|---------------------------------------------------|---------------------------------------|----------------------------------------------------------------------------------------------------|
|                           | Just a few more steps                             |                                       |                                                                                                    |
| Good mc<br>+<br>Start new | Setup                                             | Yes                                   |                                                                                                    |
|                           | 1 minutes                                         |                                       | Activate Office<br>instantion and the<br>instantion of the office of the office office office off |
|                           | Click Run                                         | 2 Say "yes"                           | Stay online                                                                                                    |
|                           | Click the Setup file at the bottom of the screen. | Click <b>Yes</b> to start installing. | After installation, start Office and sign in with the account you use for Office 365:<br>@lab.icc.edu.                                                                                                    |
|                           | Close Need help installing?                       |                                       |                                                                                                    |
| Setup.Def.en-us_Oexe      | ^                                                 |                                       |                                                                                                    |